# **Building Fragility Mapping**

## Overview

This page will build upon the example presented that is presented in the Building Fragility page. Now that we have a building fragility curve ingested into MAEviz, we need to tell MAEviz how to map that fragility curve to buildings. What we will learn in this section is:

- 1. How to create a building fragility mapping file
- 2. How to ingets a building fragility mapping file

### Create Fragility Mapping

This section will require a very basic understanding of XML and is something that we can help the user with putting together if you contact us by email. The basic concept behind the fragility mapping is to tell MAEviz which fragilities should be used with which "objects". In the case of a building dataset, which fragilities should be mapped to which buildings. The mapping file allows you to use a specific set of rules to map fragilities to buildings (e.g. if a building has a structure type S1 and has 6 stories, use fragility curve with ID **SF\_S1\_1**).

Using the example below, we'll go through the various parts of the fragility mapping.

```
<match-filter-map>
  <property-match>
   <success-value>
      <map>
        <entry key="Non-Retrofit Fragility ID Code" value="SF_S1_1"/>
      </map>
   </success-value>
   <filter>
      <statement>
       <rule>int no_stories GE 4</rule>
       <rule>int no_stories LE 7</rule>
       <rule>String struct_typ EQUALS S1</rule>
      </statement>
   </filter>
 </property-match>
</match-filter-map>
```

In the section that says <map> </map> is where the fragility identifier is specified. Where it says **key** is for MAEviz internal use and that must match exactly because the "Non-Retrofit Fragility ID Code" tells MAEviz this is the as-built fragility. The second part where it says **value** is a fragility ID in your fragility dataset (e.g. **SF\_S1\_1**), this must match match a fragility in your fragility dataset.

In the next section of the example above you will see some <rule> </rule> tags between <statement> </statement> tags. These are the rules to determine if **SF\_S1\_1** fragility should be used for a particular building. If you look at the first rule where it says:

<rule>int no\_stories GE 4</rule>

The first part that says **int** tells MAEviz what type of data to look for. The second part where it says **no\_stories** tells MAEviz which column to look at, so in this case, there should be a column in the building dataset called **no\_stories**. For reference, if you look in the previous section it was specified that the column **no\_stories** should be of type **integer**. Now, the third part tells MAEviz what type of comparison to perform. In this case, we are looking for something that is greater than or equal to (GE) 4. For a building to pass this first rule, it must have a **no\_stories** column with a value greater than or equal to (A If it matches, MAEviz will check the next rule. Looking at the next rule, it states that there must be a column called **no\_stories** that is of type integer, with a value Less Than or Equal to 7 (LE). In order to use this set of fragilities a building must match all of the rules between <statement> tags. If any fail, MAEviz will move onto the next cypoperty-match>

You can make these rules as complex or as simple as you want. You could simply have a single rule:

#### <rule>String STRUCT\_TYP EQUALS S1</rule>

In this case, we are looking at a column called STRUCT\_TYP (structure type) with a value of S1. If it matches, then use the fragility we specified.

If you need to create a fragility mapping file that maps your fragilities to your building dataset, you just need to come up with a list of rules that maps a fragilities to buildings and save them to an XML file. After creating the file, you need to ingest it into MAEviz. Ingesting data into MAEviz will be detailed in the next sections.

#### Ingest Fragility Mapping

1. Go to the File menu near the top of the application and select Import. This should bring up the dialog seen below.

| <b>2</b>                         | Import |        | ×      |
|----------------------------------|--------|--------|--------|
| Select                           |        |        |        |
|                                  |        |        |        |
| <u>S</u> elect an import source: |        |        |        |
| type filter text                 |        |        |        |
| 🕨 🗁 Analysis                     |        |        |        |
| 🗢 🗁 Data                         |        |        |        |
| Dataset                          |        |        |        |
|                                  |        |        |        |
|                                  |        |        |        |
|                                  |        |        |        |
|                                  |        |        |        |
| < <u>B</u> ack                   | Next > | Einish | Cancel |

2. From the dialog box, expand the Data selection and select Dataset and click Next. You should see something similar to the image below.

|                        | Select file type                                                                                                    |
|------------------------|----------------------------------------------------------------------------------------------------|
|                        | Please select the type of file to import                                                                                  |
|                        |                                                                                                    |
|                        | Select One Mapping                                                                                                    |
|                        |                                                                                                    |
|                        |                                                                                                    |
|                        |                                                                                                    |
|                        |                                                                                                    |
|                        |                                                                                                    |
|                        | < Back Next > Einish Cancel                                                                                               |
|                        |                                                                                                    |
| 3. From the dialog dro | p down menu, select <i>Mapping</i> and click <i>Next</i> . You should see a dialog similar to the one in the image below. |
|                        | Ingest a Mapping File                                                                                                    |
|                        | Please enter the path to the mapping file                                                                                 |
|                        |                                                                                                    |
|                        | Mapping File (home/cnavarro/Desktop/Building Fragility Mapping Example xml) Browse                                        |
|                        |                                                                                                    |
|                        |                                                                                                    |
|                        |                                                                                                    |
|                        |                                                                                                    |
|                        |                                                                                                    |
|                        | < <u>B</u> ack <u>N</u> ext > <u>Finish</u> Cancel                                                                        |

4. From the dialog, click the *Browse* button and select the building fragility mapping you want to ingest and click the *Next* button. You should see a dialog similar to the one below.

|                    | Select data type                                                                                              |
|--------------------|----------------------------------------------------------------------------------------------------|
|                    | Please select the type of data for this file                                                                  |
|                    | Select the data type for this file Building Fragility Mapping                                                 |
|                    |                                                                                                    |
|                    |                                                                                                    |
|                    | < <u>Back</u> <u>Next</u> <u>Finish</u> Cancel                                                                |
| From the dialog dr | op down menu, select Building Fragility Mapping and click Next. You should see a dialog similar to the one be |
|                    |                                                                                                    |
|                    | Descriptive Data Please enter the following descriptive information                                           |
|                    | Repository to ingest to MAEviz Demo Data                                                                      |
|                    | Descriptive name for this dataset Example Building Fragility Mapping                                          |
|                    | Version number of data                                                                                        |
|                    |                                                                                                    |
|                    | < <u>B</u> ack <u>N</u> ext > <u>Finish</u> Cancel                                                            |

From this dialog you can select the repository to ingest the dataset to, provide a descriptive name for the dataset (e.g. Example Building Fragility Mapping), and a version number. After entering the required information, click the *Finish* button.